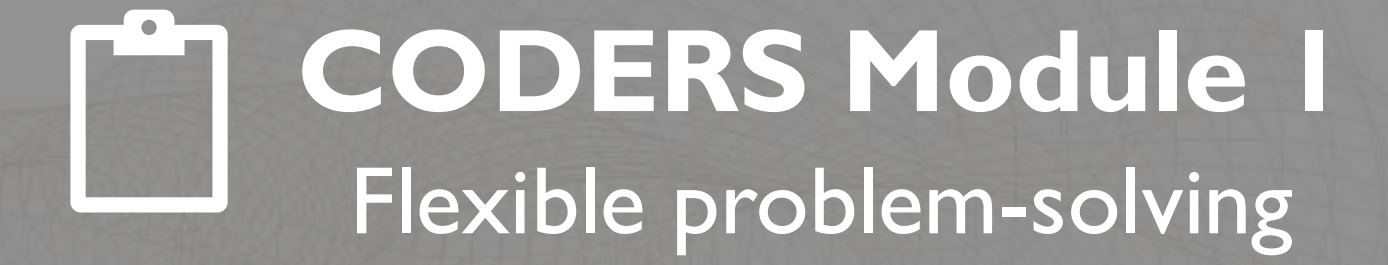

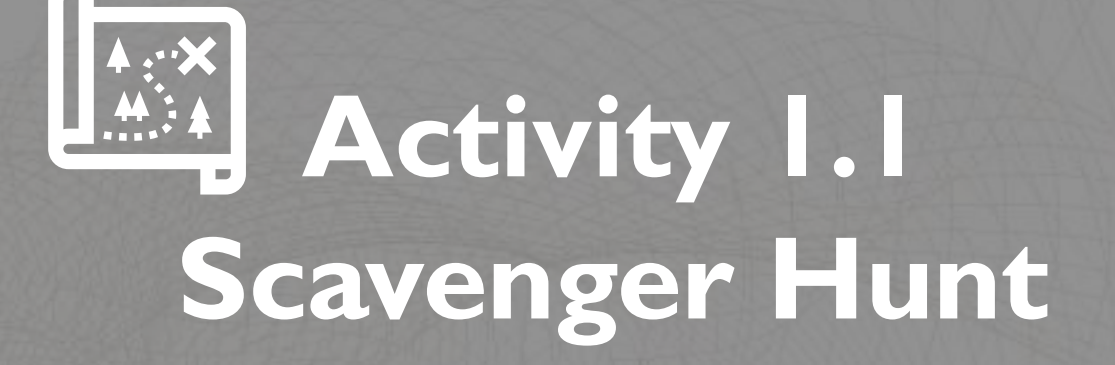

#### IOIO IOIO Module I.I Computing Concepts

### What is a computer?

#### Hardware

Physical components of a computer

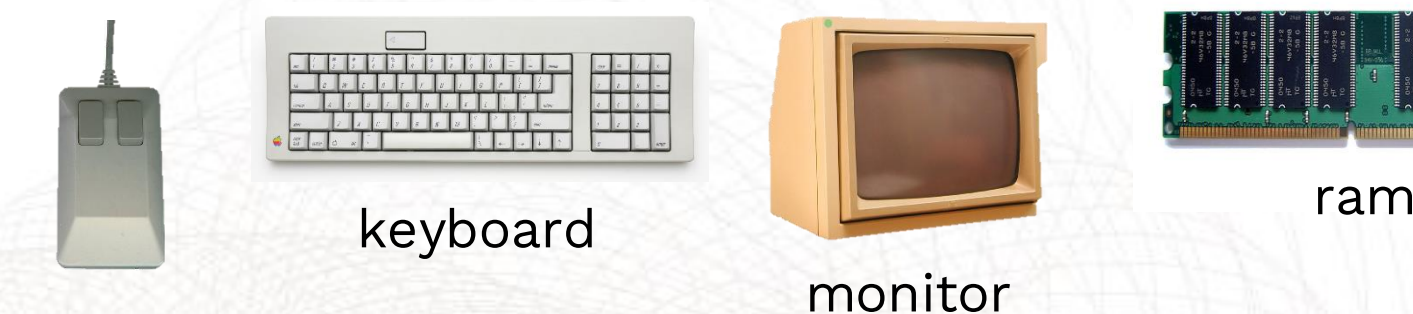

mouse

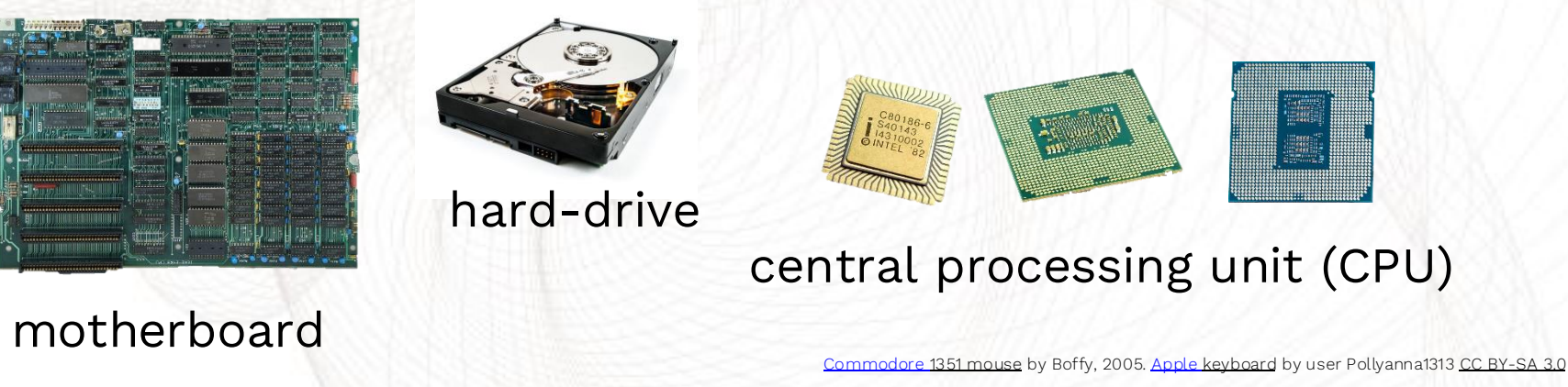

IBM PC Motherboard by Martinez CC BY-SA 4.0

(CPUs, from left) Intel C80186-6 (1982) adapted from Nguyen, 2016. Intel i7 by Gaba, 2018. Intel i9 by Cole. CC BY-SA 4.0

### Software

Set of instructions, procedures, and routines that enable the computer to perform tasks.

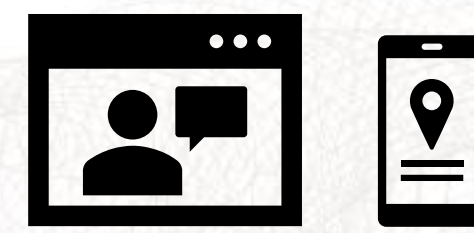

#### System software

macOS®, Microsoft Windows, Linux®, Android™

#### Application software Microsoft Word, Google Maps<sup>™</sup>, Gmail<sup>™</sup>

This presentation is an independent publication and is neither affiliated with, nor authorized, sponsored, or approved by, Microsoft Corporation or Apple Inc. Linux® is the registered trademark of Linus Torvalds in the U.S. and other countries. Android is a trademark of Google LLC.

### **Programming Language**

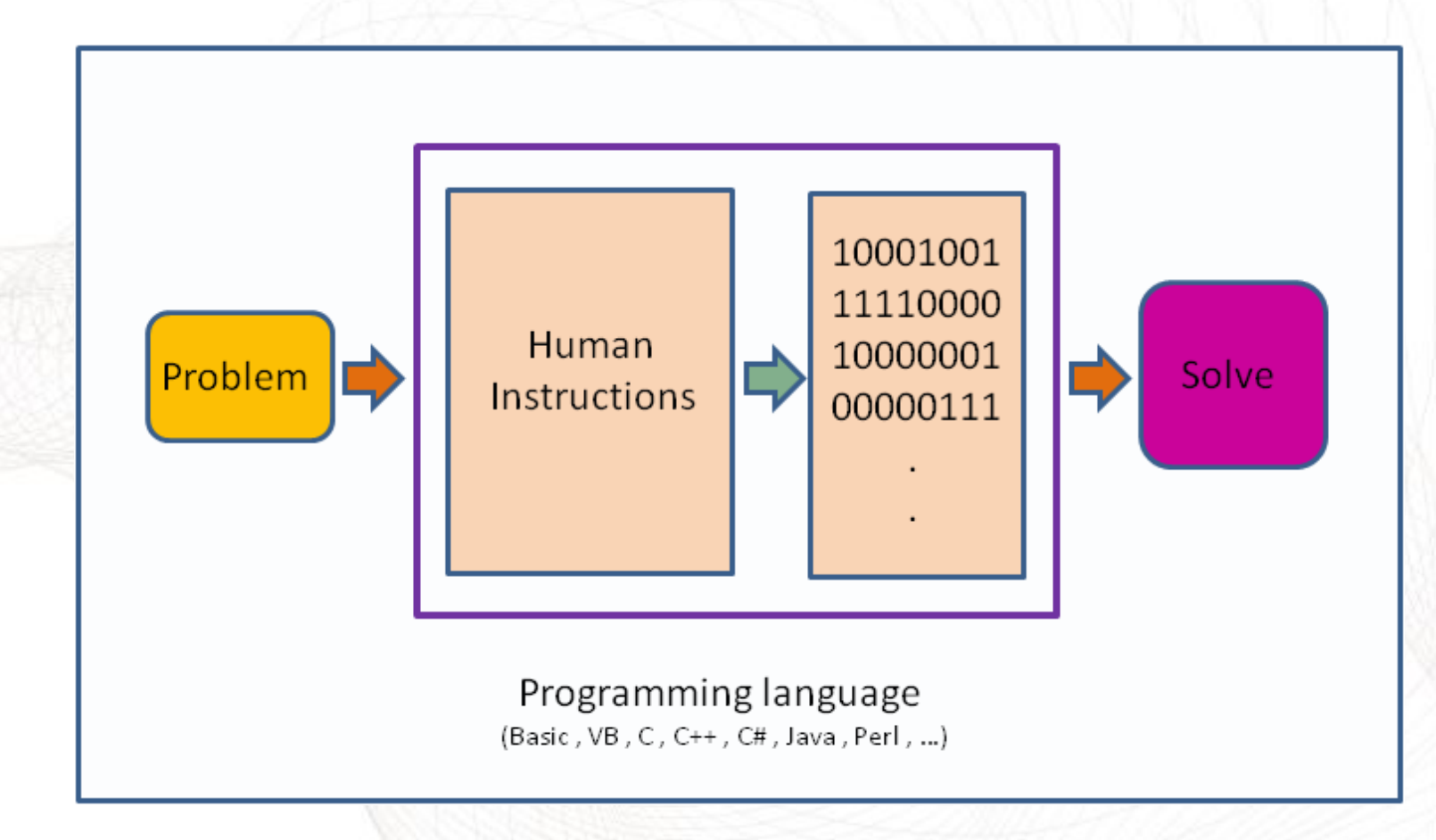

# IOIOModule I.2IOIOCODERS Kit

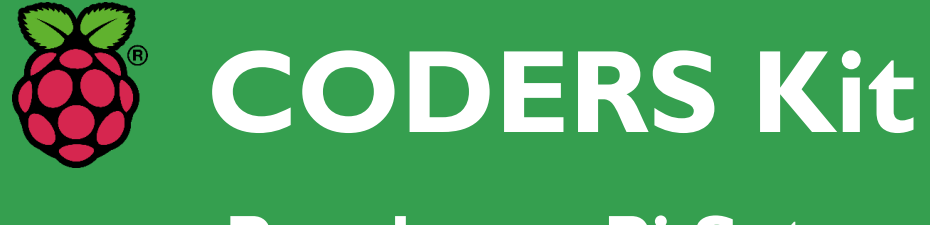

**Raspberry Pi Setup** 

### Introduction

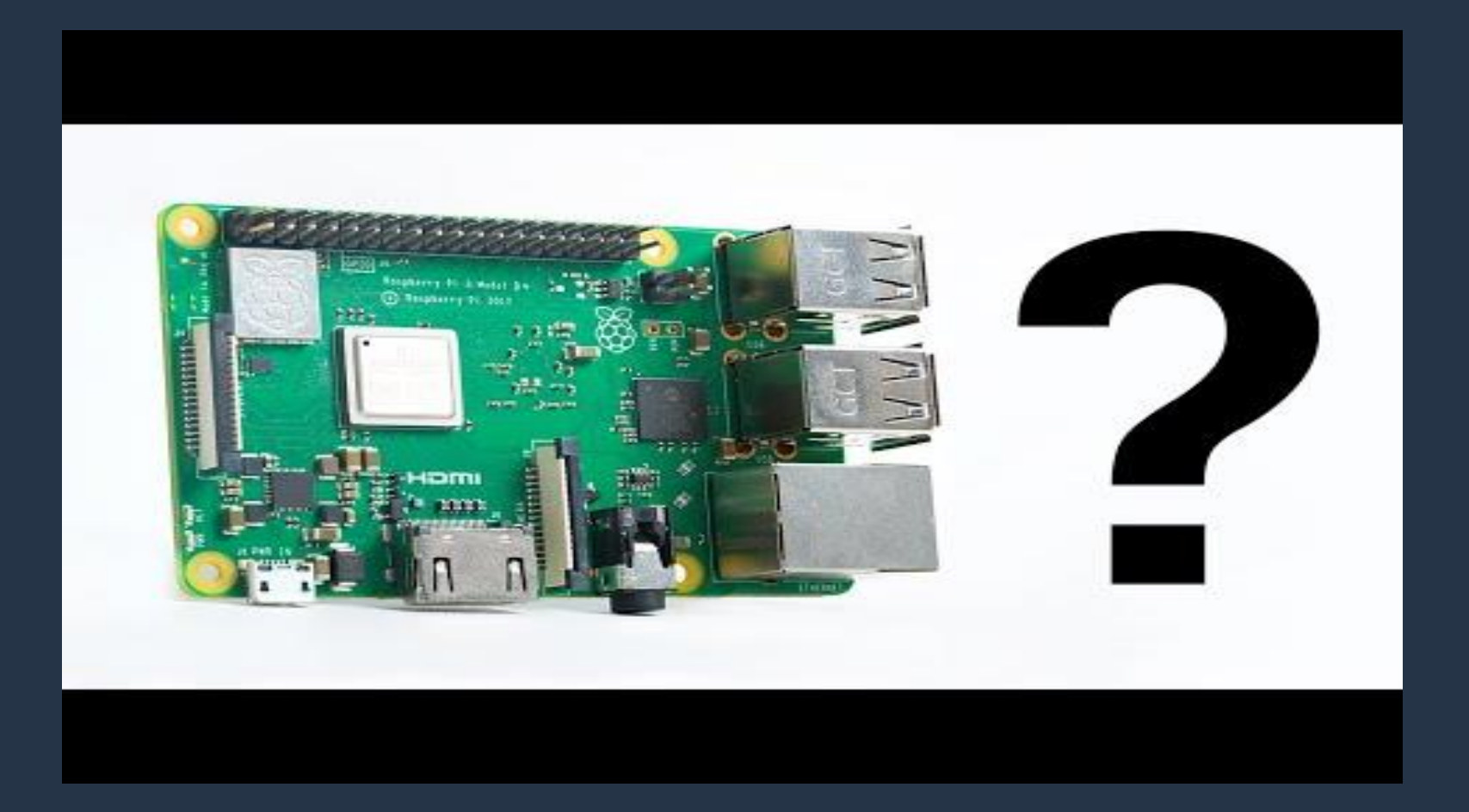

#### Introduction

This module will walk you through setting up the Raspberry Pi 4 provided with CODERS kit in ten simple steps.

This process should require less than 30 minutes.

#### Hardware components

**Included in the kit:** 

I. USB-C power supply cable with on/off switch

2. Case

3. Fan (silver screws)

4.Type-C card reader (used to reformat microSD)

5. Preloaded 32 GB Micro SD memory card

6. Heat sink stickers

7. Raspberry Pi 4 unit (black screws)

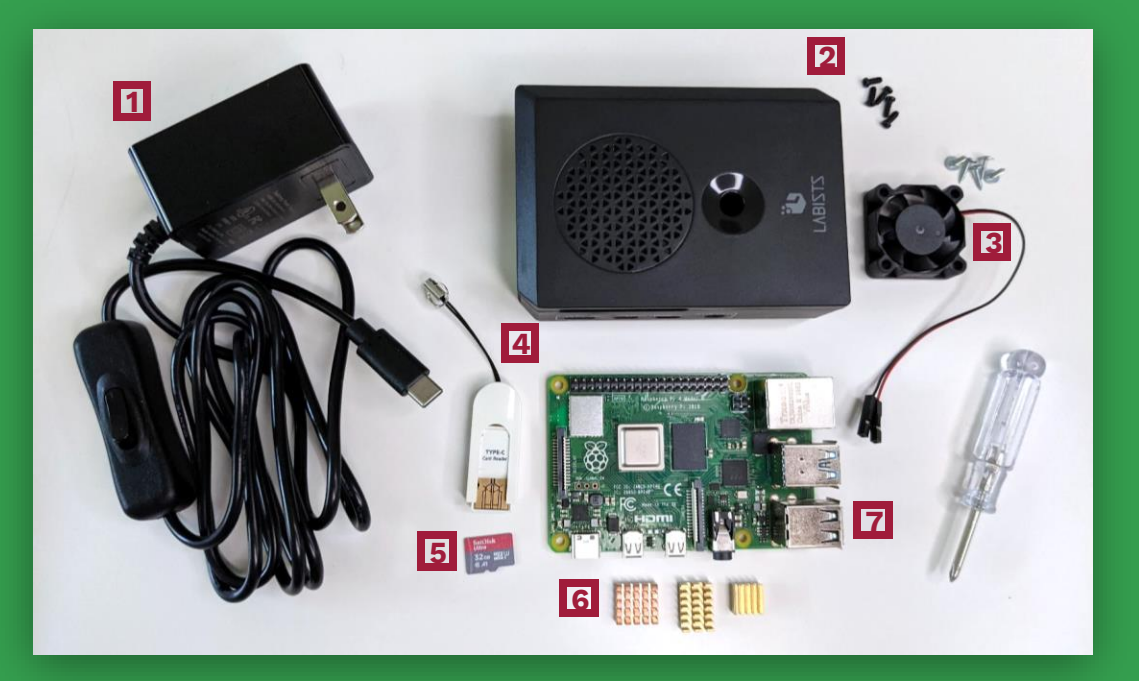

#### Hardware components

**Included** in the kit:

7. Keyboard

8. HDMI to micro HDMI converter cables (2) for monitor or television screen

9. Mouse

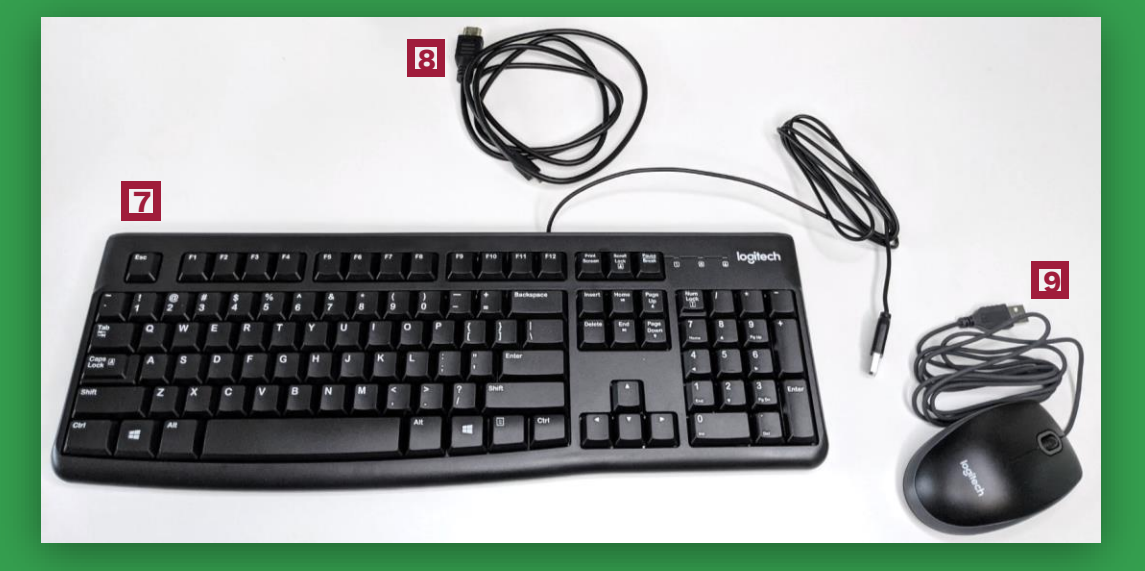

**CPU** central processing unit (processor)

### Raspberry Pi 4 (RPi)

GPIO

general-purpose input/output

**GB** gigabytes

**RAM** random access memory

**USB** universal serial bus

**USB-C** USB, type C (for power supply)

#### HDMI

high-definition multimedia interface

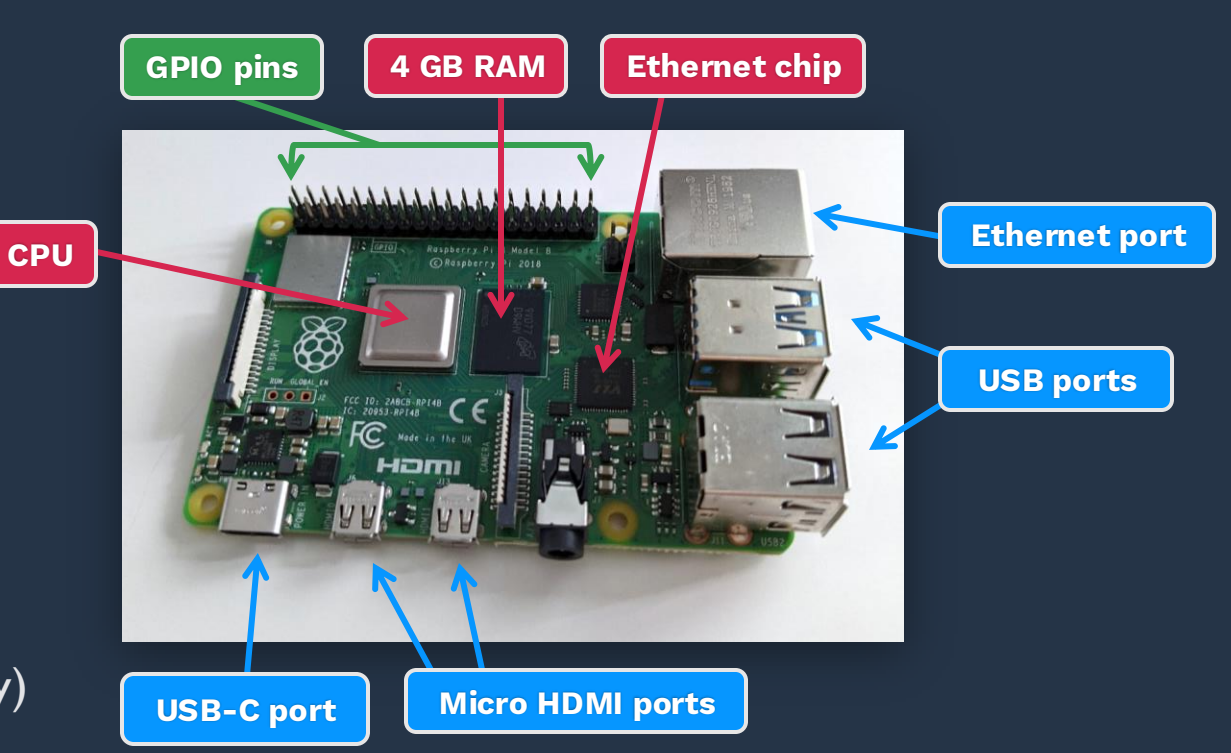

#### **Install Heatsinks**

Heatsinks help dissipate heat during operation. To install, remove the adhesive backing from the copper pieces. Apply these to the CPU, RAM, and ethernet chip.

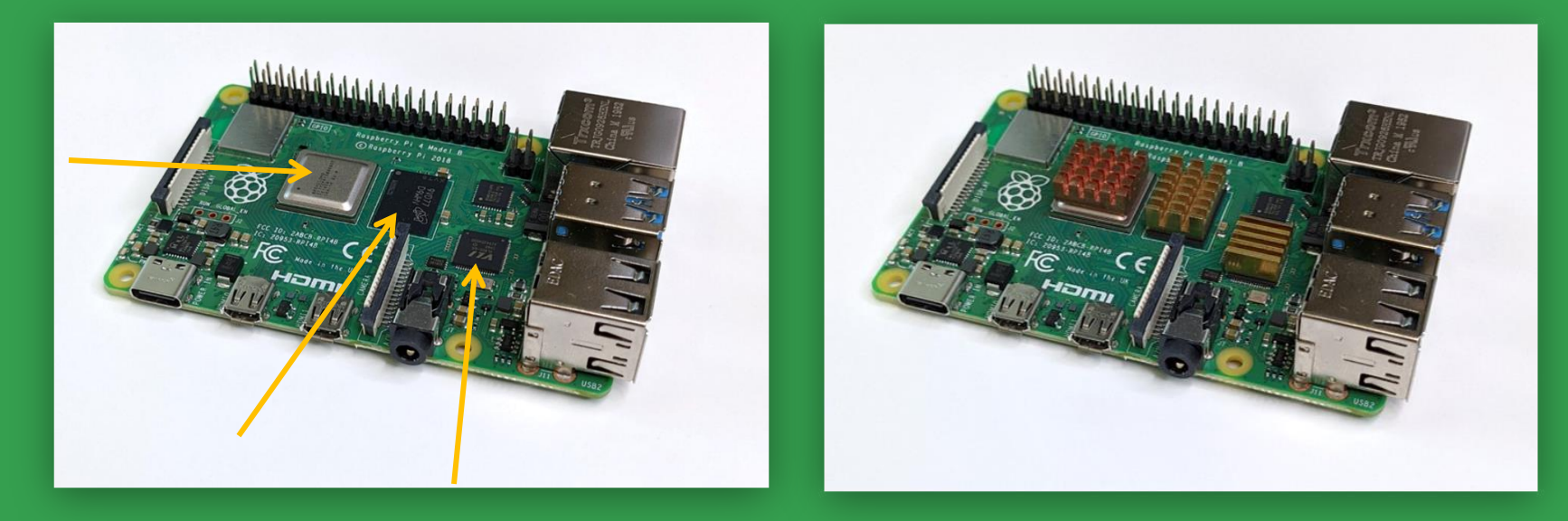

#### BEFORE

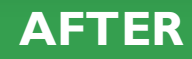

#### Install Fan

The fan also helps cool components. Lower the fan onto the posts on lid of the case. Use silver screws to secure the fan in place.

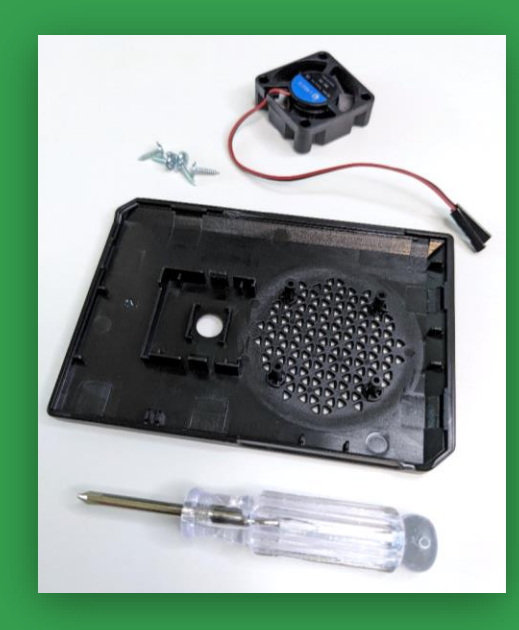

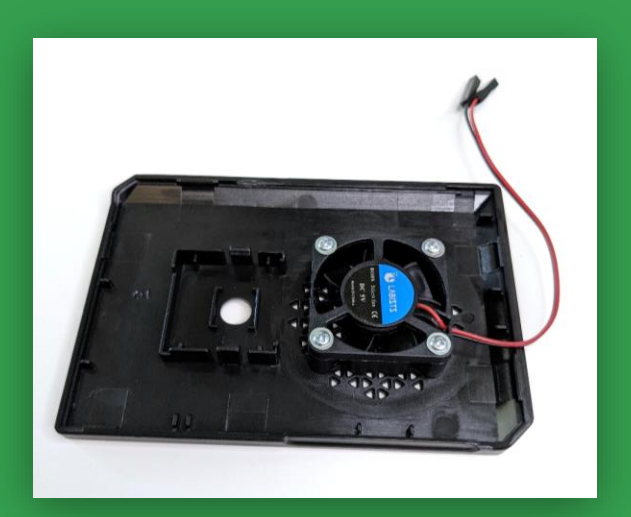

BEFORE

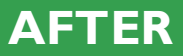

### Install RPi in case

Lower the RPi into case. Be sure ports and screw holes are aligned and apply downward pressure when turning the screwdriver to avoid stripping screws.

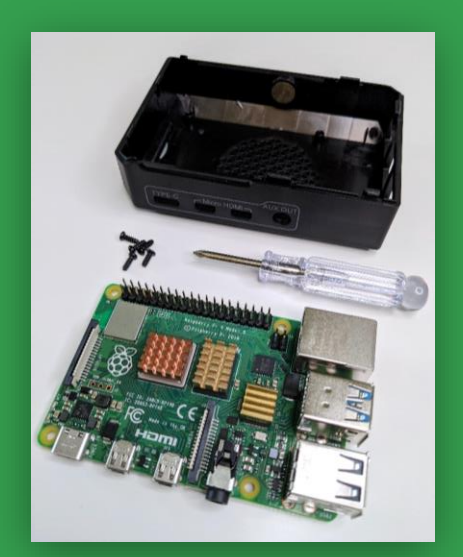

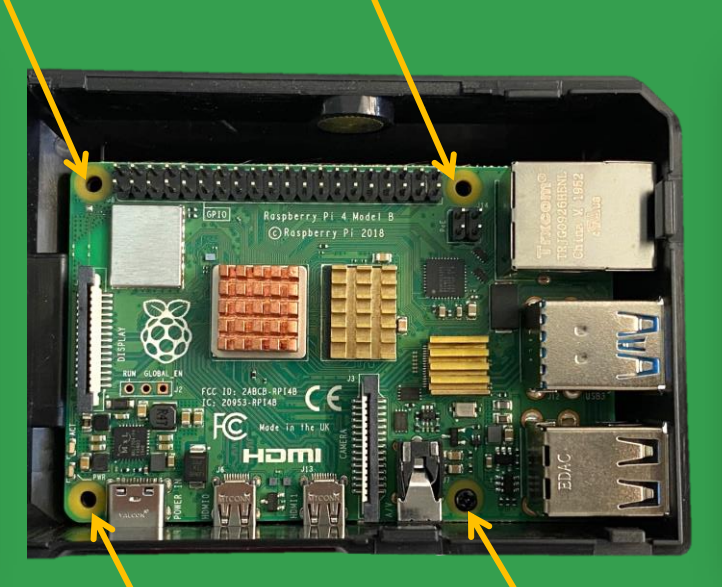

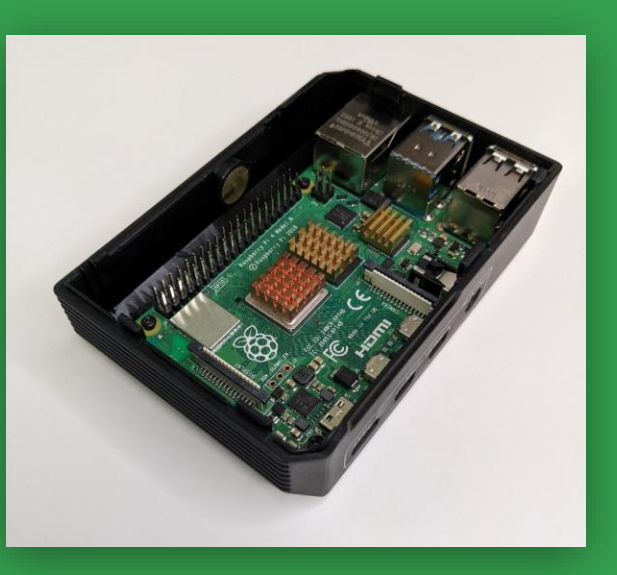

BEFORE

**AFTER** 

#### **Connect fan to GPIO pins**

### To power fan, connect red wire to pin I (3V3 power) and black wire to pin 6 (Ground).

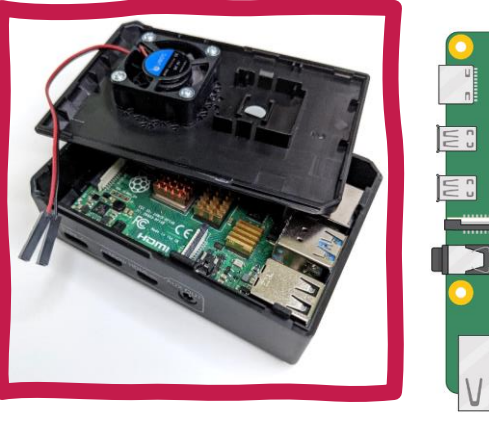

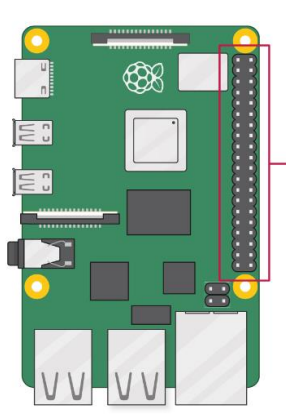

| 3V3 power        | 0 | 00             |   | 5V power           |
|------------------|---|----------------|---|--------------------|
| GPIO 2 (SDA)     | o | 34             | 0 | 5V power           |
| GPIO 3 (SCL)     | 0 | 66             | 0 | Ground             |
| GPIO 4 (GPCLK0)  | o | 78             | 0 | GPIO 14 (TXD)      |
| Ground           | 0 | 00             | o | GPIO 15 (RXD)      |
| GPIO 17          | 0 | 1012           | 0 | GPIO 18 (PCM_CLK)  |
| GPIO 27          | 0 | 13 12          | 0 | Ground             |
| <b>GPIO 22</b>   | o | 60             | 0 | GPIO 23            |
| 3V3 power        | o | <b>D D</b>     | 0 | GPIO 24            |
| GPIO 10 (MOSI)   | o | 19 20          | 0 | Ground             |
| GPIO 9 (MISO)    | 0 | 00             | 0 | GPIO 25            |
| GPIO 11 (SCLK)   | 0 | 32             | 0 | GPIO 8 (CE0)       |
| Ground           | 0 | 29 29          | 0 | GPIO 7 (CE1)       |
| GPIO 0 (ID_SD)   | o | 2 2            | 0 | GPIO 1 (ID_SC)     |
| GPIO 5           | 0 | 29 80          | 0 | Ground             |
| GPIO 6           | 0 | <b>(1) (2)</b> | 0 | GPIO 12 (PWM0)     |
| GPIO 13 (PWM1)   | o | 83 83          |   | Ground             |
| GPIO 19 (PCM_FS) | o | 65 60          | 0 | GPIO 16            |
| GPIO 26          | o | 37 83          | 0 | GPIO 20 (PCM_DIN)  |
| Ground           | 0 | 39 40          | 0 | GPIO 21 (PCM_DOUT) |

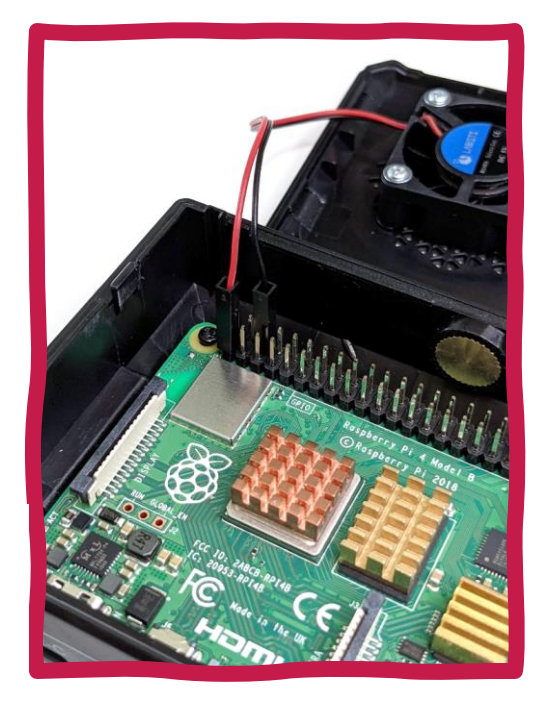

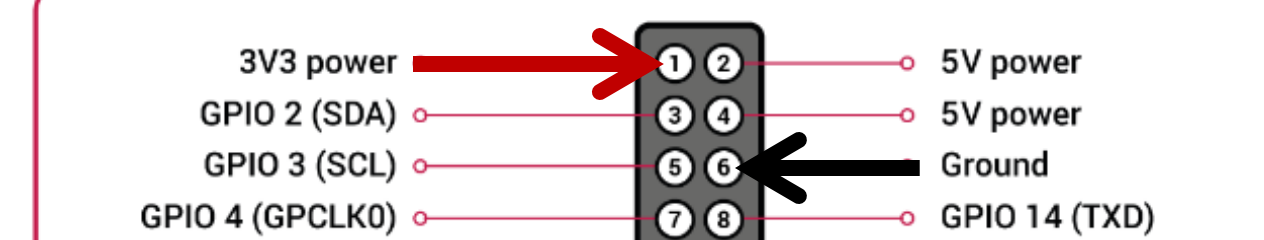

#### Insert microSD

#### Snap the case shut, then insert microSD card.

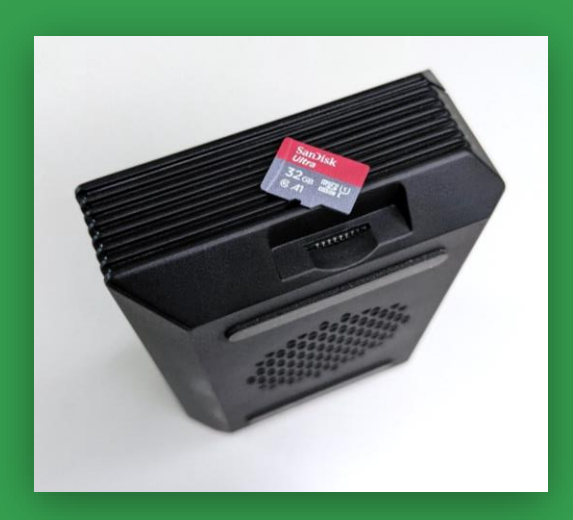

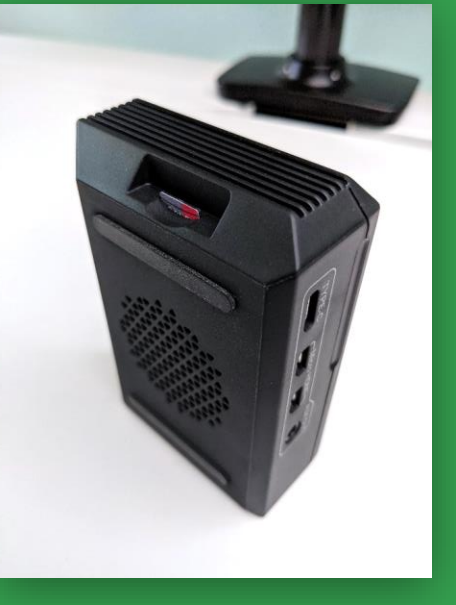

#### **BEFORE**

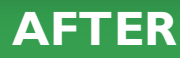

#### **Connect input**

#### Plug in USB cables for the mouse and keyboard provided into RPi.

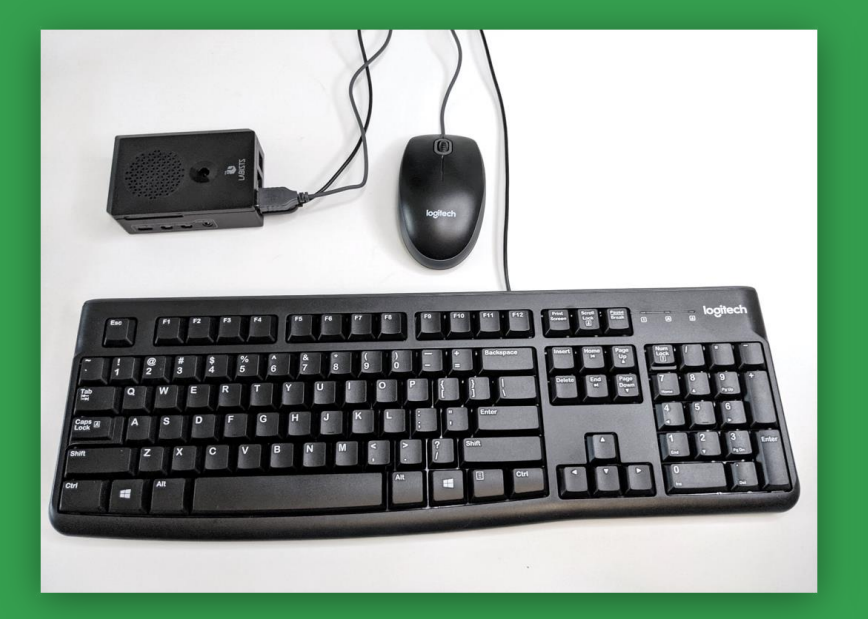

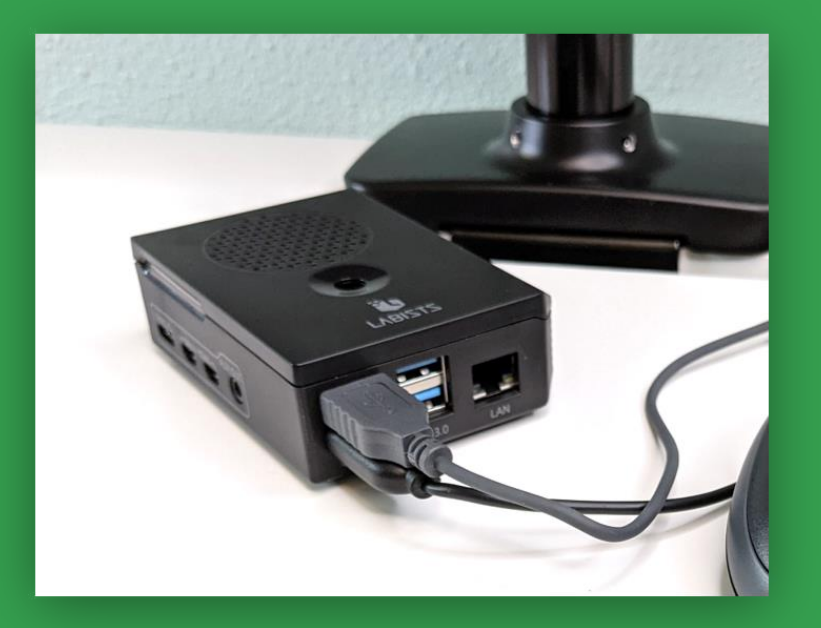

#### **Connect output**

#### Plug in HDMI into a screen (monitor or TV, not provided) and insert the Micro HDMI into the RPi.

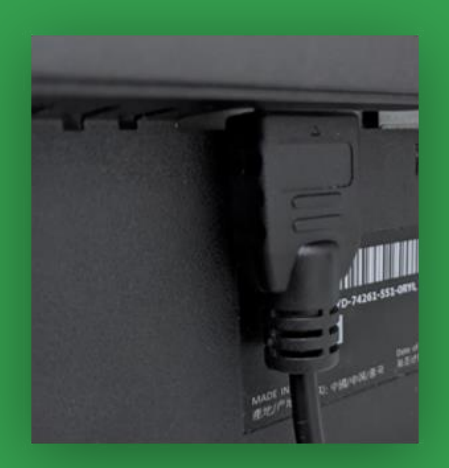

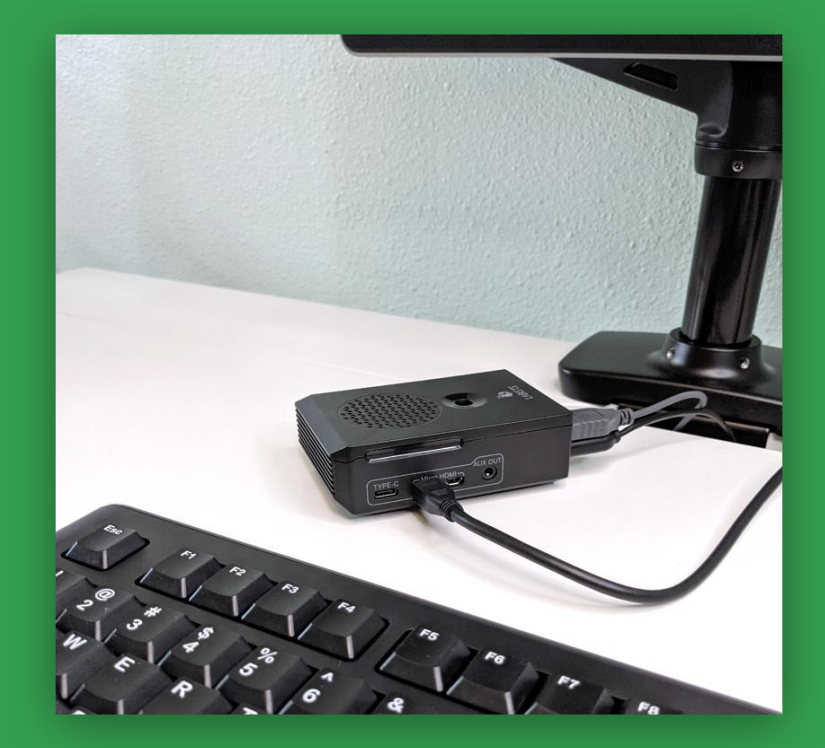

#### **Connect power supply**

Behind panel, underneath table, unplug the three-pronged cord. In its place, plug in the power supply cable. Insert cable into USB-C port.

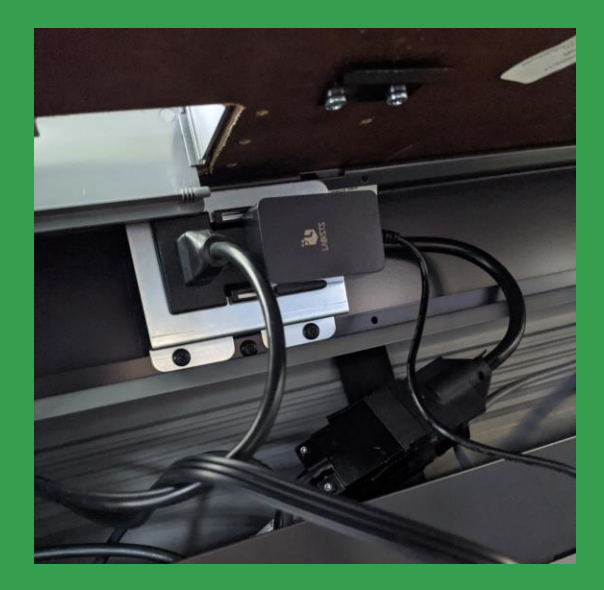

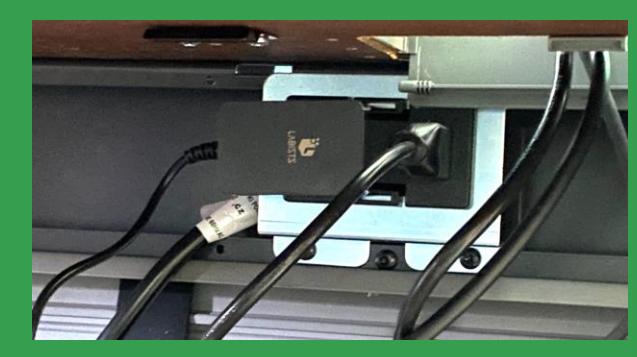

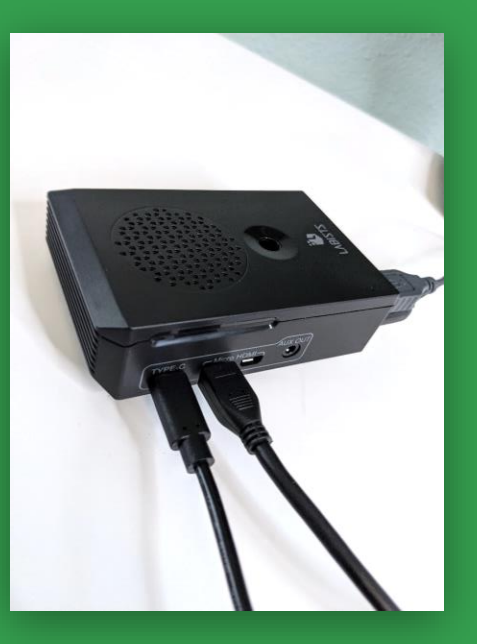

#### Turn on screen and RPi

Turn on screen. Flip the switch on the power supply cord. You should hear the fan and see the startup screen for Raspbian.

If you don't hear the fan, check that the power cable is fully connected and the fan is properly plugged into the pins.

If the startup screen doesn't appear but you hear the fan, try removing the microSD card and putting it back in. It may not be seated properly.

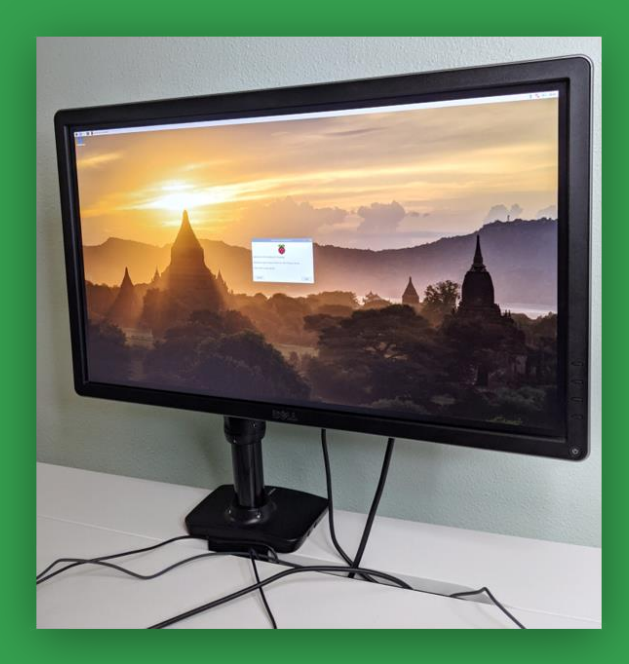

### **Setup Operating System**

The installation wizard will walk you through setup process, covered in the following slides.

| Welcome to Raspberry Pi                                         | ~      | ^             | ×    | -    |
|-----------------------------------------------------------------|--------|---------------|------|------|
| X                                                               |        |               |      | -    |
| Welcome to the Raspberry Pi Desktop!                            |        |               |      |      |
| <br>Before you start using it, there are a few things to set up | ).     |               |      | 4.30 |
| Press 'Next' to get started.                                    |        |               |      |      |
| Cancel                                                          | IP : 1 | 10.0.2<br>ext | 2.15 |      |
| and the second states and the                                   |        |               |      |      |

### **Configure Settings**

Once online, you'll be prompted to set country, language, and timezone.

|                                  | Welcome to Raspberry I                                              | Pi 🔹 🛪 :                           | × |
|----------------------------------|---------------------------------------------------------------------|------------------------------------|---|
| Set Country                      |                                                                     |                                    |   |
| Enter the detail time zone, keyb | s of your location. This is used<br>board and other international s | I to set the language,<br>ettings. |   |
| Country:                         | United States                                                       | •                                  | 0 |
| Language:                        | American English                                                    | •                                  | • |
| Timezone:                        | Chicago                                                             | -                                  | • |
|                                  | 🔲 Use English language                                              | 🗌 Use US keyboar                   | d |
| Press 'Next' wh                  | en you have made your selecti                                       | ion.                               |   |
| Back                             |                                                                     | Next                               |   |

#### Set Password

#### Change password to something memorable.

| Welcome to F                                                                                                 | aspberry Pi                                         |                |      | ×  |
|----------------------------------------------------------------------------------------------------|-----------------------------------------------------|----------------|------|----|
| Change Password                                                                                              |                                                     |                |      |    |
| The default 'pi' user account current<br>It is strongly recommended that you<br>password that only you know. | tly has the password 'r<br>u change this to a diffe | aspbe<br>erent | rry' | *2 |
| Enter new password:                                                                                          |                                                     |                |      |    |
| Confirm new password:                                                                                        |                                                     |                |      |    |
| Drace 'Neut' to optivate vous pour p                                                                         | ☑ Hide                                              | charao         | cter | rs |
| Press Next to activate your new pa                                                                           | ISSWOID.                                            |                |      |    |
| Back                                                                                                    |                                                     | Next           |      |    |

### **Configure display**

If you see a black border, check the box before clicking "Next".

| Welcome to Raspberry Pi                                                                                          | -  |    | × |  |
|----------------------------------------------------------------------------------------------------|----|----|---|--|
| Set Up Screen                                                                                                    |    |    |   |  |
| The desktop should fill the entire screen.<br>Tick the box below if your screen has a black border at the edges. |    |    |   |  |
| This screen shows a black border around the desktop                                                              |    |    |   |  |
| Press 'Next' to save your setting.                                                                               |    |    |   |  |
| The change will take effect when the Pi is restarted.                                                            |    |    |   |  |
|                                                                                                    |    |    |   |  |
| Back                                                                                                    | Ne | xt |   |  |

#### Connect to WiFi

#### Enter WiFi password from card provided to join MSUSponsored.

| k from the list.      |                       |                                  |
|-----------------------|-----------------------|----------------------------------|
| I                     |                       | 1                                |
|                       |                       |                                  |
|                       |                       |                                  |
|                       |                       |                                  |
| or 'Skip' to continue | without co            | onnecting.                       |
|                       | Skip                  | Next                             |
|                       | or 'Skip' to continue | or 'Skip' to continue without co |

#### Update software

Go ahead and perform software updates. Once these have started, you may take a ten-minute break.

|                                      | Welcome to Raspberry Pi                                                         | - 🗆 ×              |
|--------------------------------------|---------------------------------------------------------------------------------|--------------------|
| Update Softwar                       | re                                                                              |                    |
| The operating sy<br>updated if neces | ystem and applications will now be ch<br>ssary. This may involve a large downlo | necked and<br>bad. |
| Press 'Next' to<br>without check     | Installing updates - please wait                                                | ntinue             |
| Back                                 | Skip                                                                            | Next               |

#### **Open terminal**

Next, we will download and enable a package to secure RPi by entering commands into the terminal. Click fourth icon from top left.

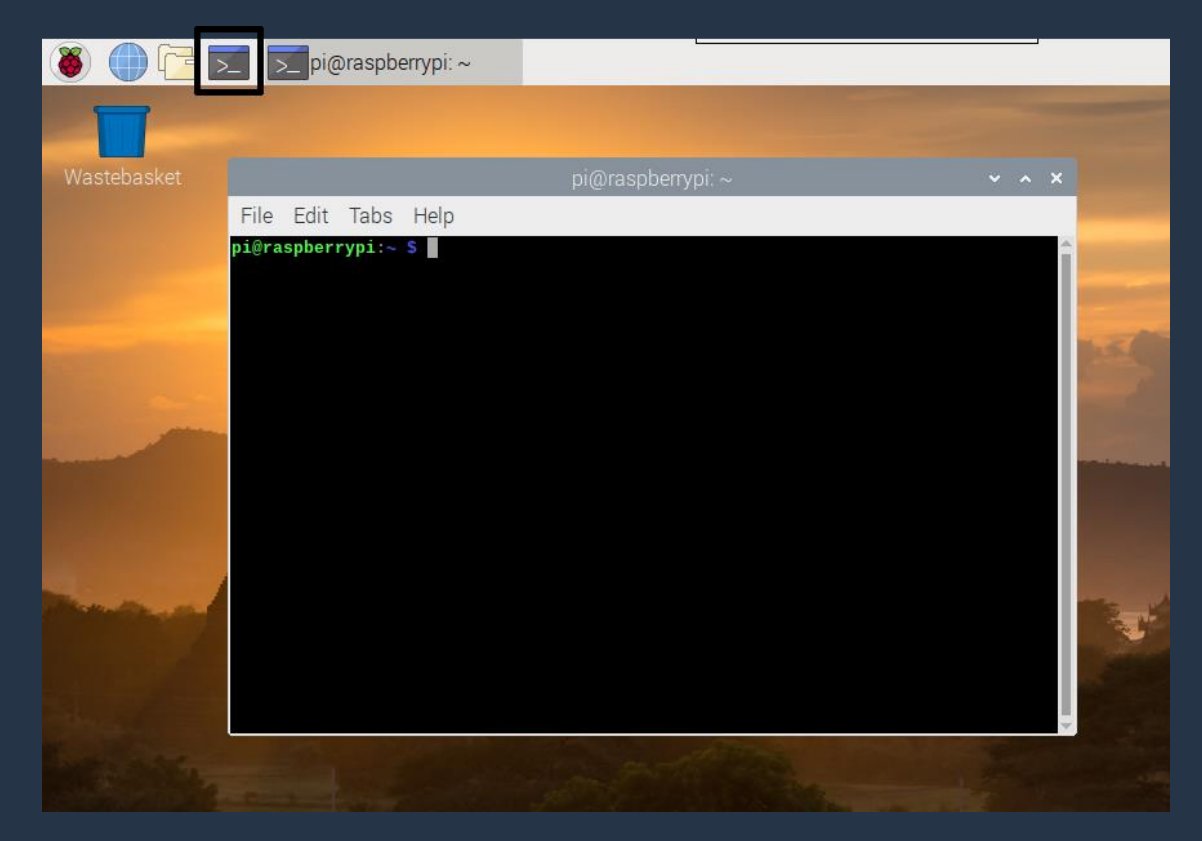

#### Enter commands

Type each command where the cursor appears after the following: pi@raspberrypi:~ \$

After each command, hit enter key

|                                                                                                    | •1<br>L                           |                                                                                                    |
|----------------------------------------------------------------------------------------------------|-----------------------------------|----------------------------------------------------------------------------------------------------|
| Install firewall                                                                                      | Enable firewall                   | Limit logins                                                                                              |
| sudo apt install ufw                                                                                  | sudo ufw enable                   | sudo ufw limit ssh/tcp                                                                                    |
| As super user, do (sudo) install<br>uncomplicated firewall (ufw) using<br>advanced package tool (apt) | As super user, enable ufw package | Limits connection to secure shell (ssh) using<br>terminal control protocol (tcp) to six times<br>in a row |

#### **FINAL STEP - SECURE RASPBERRY PI**

Type each command given below where the cursor appears after

pi@raspberrypi: ~ \$

Then click enter

|                                                                                                    | •1<br>L                           |                                                              |
|----------------------------------------------------------------------------------------------------|-----------------------------------|--------------------------------------------------------------|
| Install firewall                                                                                      | Enable firewall                   | Limit logins                                                 |
| sudo apt install ufw                                                                                  | sudo ufw enable                   | sudo ufw limit<br>ssh/tcp                                    |
| As super user, do (sudo) install<br>uncomplicated firewall (ufw) using<br>advanced package tool (apt) | As super user, enable ufw package | Limits connection if attempted six<br>or more times in a row |

#### **Securing Raspberry Pi**

- I. To install firewall, type: sudo apt install ufw And, hit Enter.
- 2.To enable the firewall, type: sudo ufw enable And, hit Enter.
- 3.To limit login attempts on ssh port using tcp: sudo ufw limit ssh/tcp And, hit Enter.

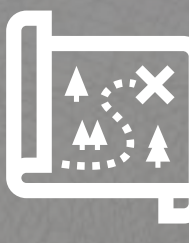

### Activity I-2 Airport

#### Airport scenario

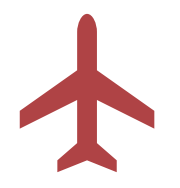

A sibling is arriving soon by plane for a visit. They are not familiar with the area where you live. They ask you for help.

What are the steps they need to take to get to your house?

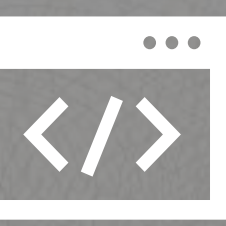

### Module 1.3 Algorithms

#### **Remember Computer Programming?**

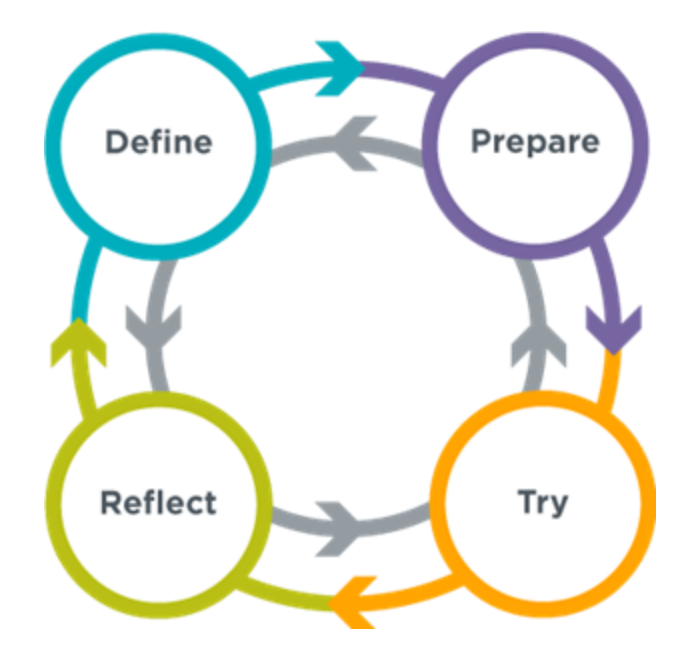

**Define -** determine objective, related factors

- **Prepare** specify elements, determine tools, design process
- Try code and execute

**Reflect** - evaluate performance in meeting objective

*Note.* Image above and conceptual basis adapted from CS Discoveries 2020 - 2021, open-source lesson plans provided by Code.org (<u>https://code.org/educate/csd</u>), mapped to standards developed by the Computer Science Teachers Association (CSTA). Licensed under CC BY-NC-SA 4.0.

## What are the steps to make spaghetti for yourself?

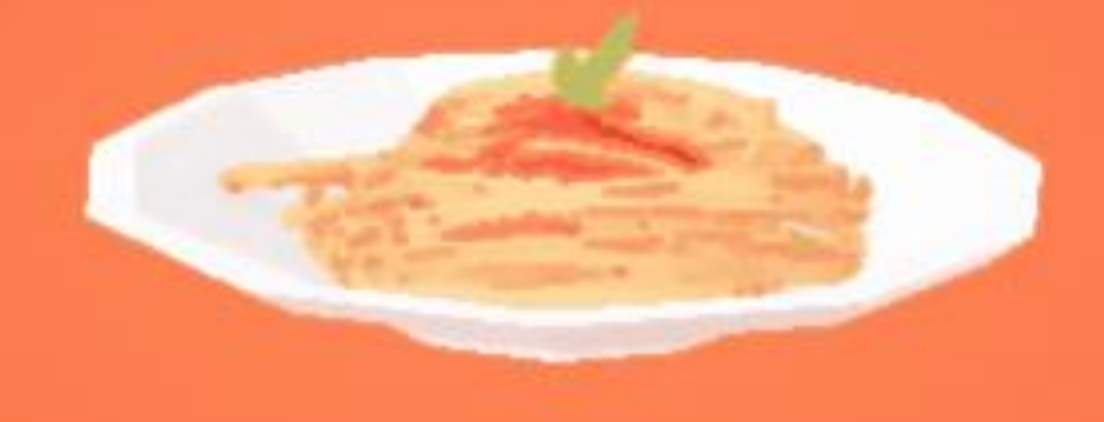

### A flow chart for making spaghetti

No

Wait five minutes.

Check again

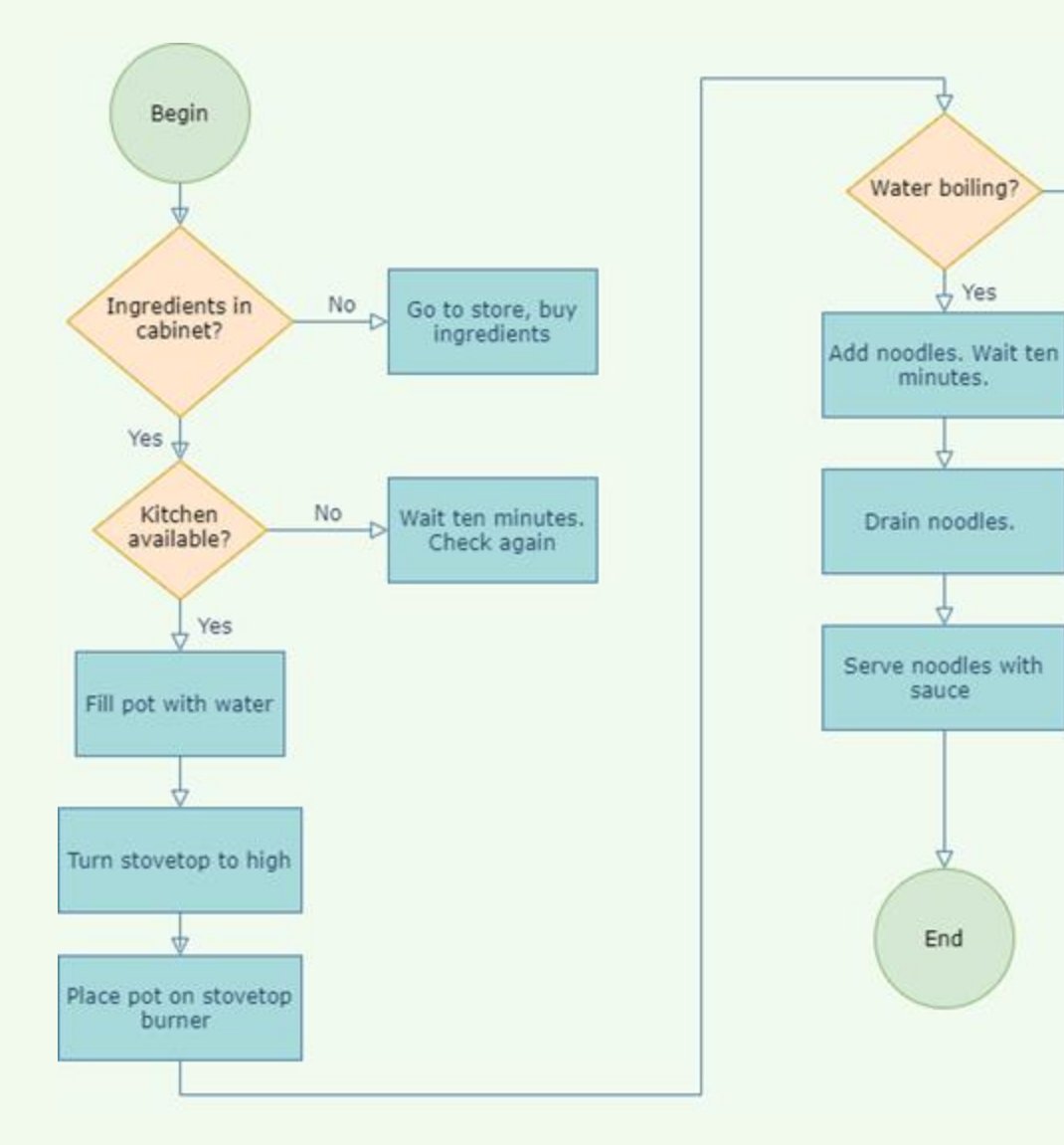

#### Is your Raspberry Pi working?

**Goal:** Draw a flowchart to represent the steps that you will take to ensure that it is working without touching it!

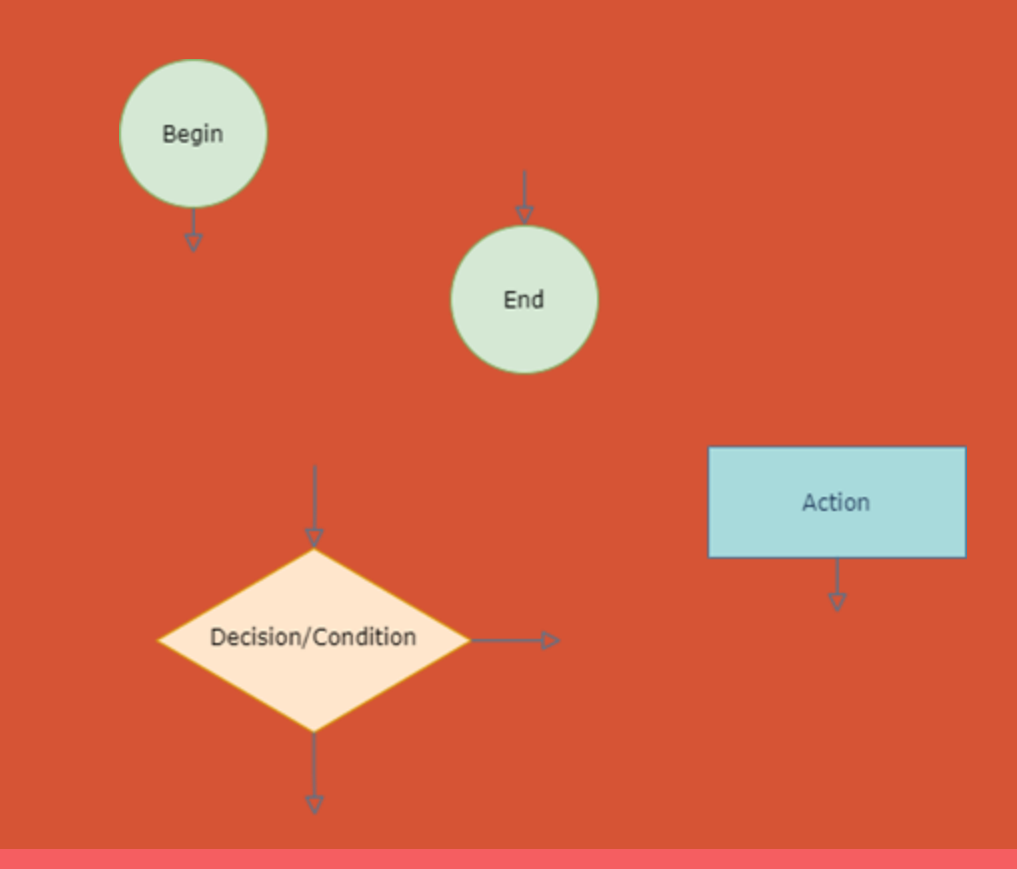